# Hämta betygshistorik för elever som gått i kommunal grundskola i Nacka Kommun

*Exempel:* Dagens datum 2019-10-10. Jag vill ha betygshistorik på elever i åk 7 från annan kommunal grundskola i Nacka som börjat i på min enhet.

| Rapporter Importlogg                                      |                                     |                                         | Logga ut 📕 🍳                                |  |  |  |  |
|-----------------------------------------------------------|-------------------------------------|-----------------------------------------|---------------------------------------------|--|--|--|--|
| HYPERGENE EKONOMI - PERSONAL                              | ♥ SKOLA ♥ SYSTEMATISKT KVALITETSARB | ETE 🛩 NYCKELTAL 🛩                       |                                             |  |  |  |  |
|                                                           | 01. Antal barn (FSK)                | 11. Betyg (GY)                          | Skola - Administration enkätimport          |  |  |  |  |
|                                                           | 02. Antal elever (GR)               | 12. Nyckeltal - Betyg (GY)              | Skola - Administration enkätimport (övrigt) |  |  |  |  |
| Välkommen till portalen för verksamhets:                  | <u>03. Betyg (GR)</u>               | 13. Nationella prov (GY)                | Skola - Administration programgrupperingar  |  |  |  |  |
| Här hittar du information om ekonomi- och personal i rap  | 04. Nyckeltal - Betyg (GR)          | 14. Frånvaro (GY)                       | Skola - Administration ämnesgrupperingar    |  |  |  |  |
| Menyerna Ekonomi och Personal ger dig en överblick av n   | 05. Nationella prov (GR)            | 15. Relation NP - Betyg (GY)            | Skola - Plan org mappning                   |  |  |  |  |
| och anatyset.                                             | 06. Gymnasiebehörighet (GR)         | 20. Enkäter (FSK)                       |                                             |  |  |  |  |
| Använd F11 för att växla till/från helskärmsläge. Hjälpte | 07. Frånvaro (GR)                   | 21. Enkäter (GR)                        |                                             |  |  |  |  |
|                                                           | 08. Relation NP - betyg (GR)        | 22. Enkäter (GY)                        |                                             |  |  |  |  |
|                                                           | 09. Läraranalys (GY)                | KOLL                                    |                                             |  |  |  |  |
|                                                           | 10. Antal elever (GY)               | Skola - Administration enhetsaktivering |                                             |  |  |  |  |
| Ekonomieko nyekoltal                                      |                                     |                                         |                                             |  |  |  |  |

### 1. Välj "Skola" i toppmenyn och sedan rapport "03. Betyg (GR)"

2. Välj nuvarande läsår, termin och årskurs – där eleven/eleverna går idag på din enhet Ställ även in enligt följande:

Betygstyp: Samtliga betyg, Skolform: Alla skolformer grundskola, Välj mått: Betyg ack.

| # HYPERGENE        | ekonomi 🗸  | PERSONAL 🗸       | skola 🗸      | SYSTEMATISKT KVALITETSARBETE       | V NYCKELTAL V                          |                        |
|--------------------|------------|------------------|--------------|------------------------------------|----------------------------------------|------------------------|
| 03. Betyg (GR) 🛛 😒 |            |                  |              |                                    |                                        |                        |
|                    |            |                  |              |                                    |                                        |                        |
| Läsår: 2019/2020 🖨 | Termin: HT | ¢ Årskurs:       | 7            | Betygstyp: Samtliga betyg          | Skolform: Alla skolformer grundskola 🗘 | Välj mått: Betyg ack 🗘 |
| Skola Betyg per å  | imne Kön M | odersmål Kön per | skola Detal  | ljer Ack (urval) Detaljer Ack (ele | v)                                     |                        |
| Skola Betyg per å  | imne Kön M | odersmål Kön per | skola Detal; | ljer Ack (urval) Detaljer Ack (ele | v)                                     |                        |

Detaljer urval 🖹 🕒

# 3. Välj fliken "Skola" och markera sedan din enhet

| äsår: 2019/2020 🗘      | ermin: HT                                         | \$ Årskur:    | 5: 7        | Betygstyp                  | Samtliga be                 | styg 💲 Skolform              | : Alla skolforme | er grundskola 💲 | Välj mått: 🛛 | Betyg ack |
|------------------------|---------------------------------------------------|---------------|-------------|----------------------------|-----------------------------|------------------------------|------------------|-----------------|--------------|-----------|
| Skola Betyg per ämne   | Kön Mode                                          | ersmål Kön pe | er skola De | etaljer Ack (urval)        | Detaljer Ac                 | k (elev)                     |                  |                 |              |           |
| etyg per skola [       | X B                                               |               |             |                            |                             |                              |                  |                 |              |           |
| år: 2019/2020 🔕 🕥   År | skurs: 7 🔕 🖒                                      | Termin: HT 🔇  | ි Betygs    | <b>:yp:</b> Samtliga betyg | Skolform:                   | Alla skolformer grun         | dskola 🛛         |                 |              |           |
|                        |                                                   | Antal elever  | Antal betyg | Antal godkända Ar<br>betyg | ndel god <mark>kända</mark> | Genomsnittlig<br>betygspoäng | A                | В               | С            | D         |
| Grundskola             | 🔻 Alla kön                                        |               | - 88        | 10.000                     | 11.413                      | 19.0                         | 1.00             | 1.00            | + 498        | 1.070     |
|                        | Flicka                                            |               | 1.00        | + 100                      | 10.00%                      | 12.4                         | 1.65             | 1.044           |              |           |
|                        | Pojke                                             | 104           | 8.04        | 1.000                      | 10.000                      | 10.4                         | -                | 1.042           | 1.107        | 1.000     |
| ▼ Grundskola           | 🔻 Alla kön                                        | 1.008         |             | 14.405                     | 10.000                      | 19.4                         | 1.000            | 1.000           |              | 1.000     |
|                        | Flicka                                            |               | 4.655       | + 100                      | 10.075                      | 11.4                         | 1.488            | 1.000           | 1.001        |           |
|                        | Pojke                                             | 104           | 8.754       | 1.000                      | 10.000                      | 10.4                         | -                | 1.040           | 1.1027       | 1.000     |
|                        | 🔻 Alla kön                                        | 1.008         |             | 14.425                     | 10.000                      | 19.4                         | 1.000            | 1.000           |              | 2.070     |
| ▼ Kommunal             | Flicka                                            |               | 1.000       | + 100                      | 10.00%                      | 11.0                         | 1.488            | 1.000           | 1.001        |           |
| ▼ Kommunal             |                                                   |               |             | 1.000                      | -                           | 10.4                         |                  | 1.948           | 1.1027       | 1.000     |
| ▼ Kommunal             | Pojke                                             | 100           |             |                            |                             |                              |                  |                 |              |           |
| ▼ Kommunal             | Pojke<br>Alla kön                                 | -             |             |                            |                             |                              |                  |                 |              |           |
| ▼ Kommunal             | Pojke<br>Alla kön<br>Flicka                       | - 1           |             |                            |                             |                              |                  |                 |              |           |
| ▼ Kommunal             | Pojke<br>Alla kön<br>Flicka<br>Alla kön           | 1             | 100         |                            | 8.86                        | 16.6                         |                  | -               | -            | -         |
| ▼ Kommunal             | Pojke<br>Alla kön<br>Flicka<br>Alla kön<br>Flicka | 1             | 1.00        |                            | 10.000<br>17.000            | 84                           |                  | -               | -            |           |

# 4. Välj "Betyg per ämne" och markera "Grundskola"

| 03. Betyg (GR)                                |                      |                         |                       |                               |                     |             |                      |             |            |           |                            |
|-----------------------------------------------|----------------------|-------------------------|-----------------------|-------------------------------|---------------------|-------------|----------------------|-------------|------------|-----------|----------------------------|
| Läsår: 2019/2020 🗢 Te<br>Skola Betyg per ämne | rmin: HT<br>Kön Mode | Årskur rsmål Kön p      | s: 7<br>er skola Deta | Betygstyp<br>ljer Ack (urval) | Detaljer Ack (elev) | Skolform:   | Alla skolformer grun | ndskola 🗘   | Välj mått: | Betyg ack | \$                         |
| Betyg per ämne 🛛                              | la:                  | 🛛 ් Årsk                | urs:7 😵 ኻ             | Termin: HT 🔕                  | ා Betygstyp: Sam    | tliga betyg | Skolform: Alla skolf | ormer grund | skola 😵    |           |                            |
|                                               | Antal betyg          | Antal godkända<br>betyg | Andel godkända        | Genomsnittlig<br>betygspoäng  | А                   | В           | С                    | D           | E          | F         | Antal ej<br>godkända betyg |
| ▼ Grundskola                                  | 2 299                | 2 197                   | 95.56%                | 14.4                          | 247                 | 539         | 719                  | 439         | 253        | 85        | 102                        |

## 5. Välj fliken "Kön" och markera sedan "Alla kön"

| 03. Betyg (Gl              | R) 🕴                         |             |                                           |                          |                              |                                     |                           |                  |                  |                       |                 |                            |
|----------------------------|------------------------------|-------------|-------------------------------------------|--------------------------|------------------------------|-------------------------------------|---------------------------|------------------|------------------|-----------------------|-----------------|----------------------------|
|                            |                              |             |                                           |                          |                              |                                     |                           |                  |                  |                       |                 |                            |
|                            |                              |             |                                           |                          |                              |                                     |                           |                  |                  |                       |                 |                            |
| Läsår: 2019<br>Skola       | 9/2020 💠 T<br>Betyg per ämne | Fermin: HT  | <ul> <li>År</li> <li>Nodersmål</li> </ul> | skurs: 7<br>ön per skola | Bety<br>Detaljer Ack (urv    | gstyp: Samtliga t<br>al) Detaljer A | oetyg 🗢 Sko<br>Ack (elev) | olform: Alla sko | lformer grundska | la 💠 Välj m           | ått: Betyg ack  | \$                         |
| Betyg pe<br>Läsår: 2019/20 | er kön 🖹<br>020 🛛 🕆 sk       | Da:         | <b>۵</b> ٦                                | Årskurs: 7 🛚 ന           | Termin: HT                   | 8 ත Ämne                            | : Grundskola 🛽 🕲          | Betygstyp:       | Samtliga betyg   | <b>Skolform:</b> Alla | skolformer grun | dskola 🛿                   |
|                            | Antal elever                 | Antal betyg | Antal godkända<br>betyg                   | Andel godkända           | Genomsnittlig<br>betygspoäng | А                                   | В                         | с                | D                | E                     | F               | Antal ej<br>godkända betyg |
| Alla kön                   | 150                          | 2 299       | 2 197                                     | 95.56%                   | 14.4                         | 247                                 | 539                       | 719              | 439              | 253                   | 85              | 102                        |
| Flicka                     | 60                           | 923         | 904                                       | 97.94%                   | 15.4                         | 133                                 | 283                       | 283              | 136              | 69                    | 16              | 19                         |
| Pojke                      | 90                           | 1 376       | 1 293                                     | 93.97%                   | 13.8                         | 114                                 | 256                       | 436              | 303              | 184                   | 69              | 83                         |

## 6. Välj fliken "Modersmål" och markera sedan "Alla modersmål"

| 03. Betyg (GR) 🔇     |              |             |                         |                |                              |                    |                |                     |                         |                 |                   |                            |
|----------------------|--------------|-------------|-------------------------|----------------|------------------------------|--------------------|----------------|---------------------|-------------------------|-----------------|-------------------|----------------------------|
|                      |              |             |                         |                |                              |                    |                |                     |                         |                 |                   |                            |
| Läsår: 2019/2020 🖨   | Termin: HT   | r 🔶         | Årskurs: 7              | \$             | Betygstyp: Sa                | mtliga betyg 💲     | Skolform: A    | lla skolformer grur | ndskola 🗘 V             | älj mått: Betyg | ack 🗘             |                            |
| Skola Betyg per      | ämne Kön     | Modersmål   | Kön per skola           | a Detaljer Ad  | :k (urval) De                | etaljer Ack (elev) |                |                     |                         |                 |                   |                            |
| Betyg per mod        | lersmål 🛽    | k 🛛         |                         |                |                              |                    |                |                     |                         |                 |                   |                            |
| Läsår: 2019/2020 🔇 🖒 | Skola:       | <b>د ی</b>  | Årskurs: 7              | 🛛 🔿 🗌 Termi    | n:HT 🛛 🖒                     | Ämne: Grundsko     | ola 😆 🕴 Kön: / | Alla 🛛 🛛 Betygs     | <b>typ:</b> Samtliga be | tyg Skolforr    | n: Alla skolforme | r grundskola 🛛 😣           |
|                      | Antal elever | Antal betyg | Antal godkända<br>betyg | Andel godkända | Genomsnittlig<br>betygspoäng | А                  | В              | с                   | D                       | E               | F                 | Antal ej<br>godkända betyg |
| 🔻 Alla modersmål     | 150          | 2 299       | 2 197                   | 95.56%         | 14.4                         | 247                | 539            | 719                 | 439                     | 253             | 85                | 102                        |
| Annat modersmål      | 150          | 2 299       | 2 197                   | 95.56%         | 14.4                         | 247                | 539            | 719                 | 439                     | 253             | 85                | 102                        |

## 7a. Välj fliken "Detaljer Ack (urval)" för att se elevernas senast satta betyg

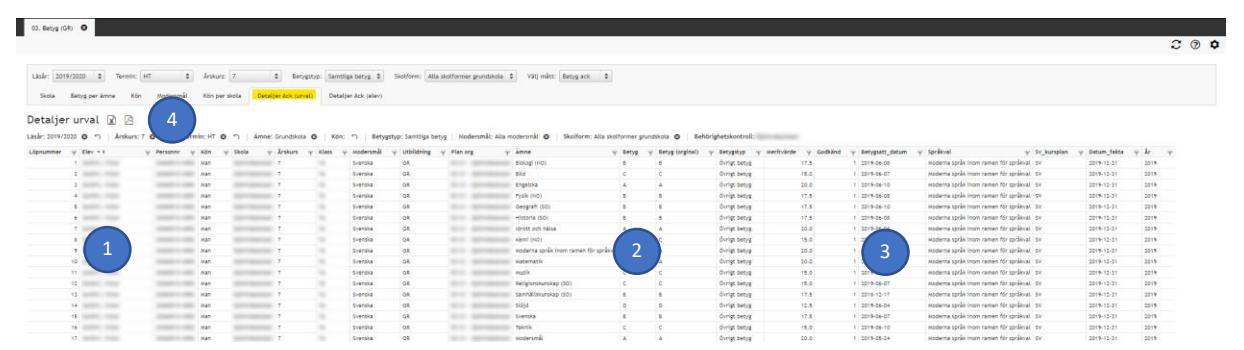

#### Förtydligande:

- 1. Här ser du elevens namn.
- 2. Här ser det senast satta betyget på eleven. Detta exempel innebär det att betyget kommer från VT åk 6.
- 3. Här ser du när betyget satts.
- 4. Om du vill ladda ned ett PDF- eller Excel-dokument klickar du här.

**Tips:** Använd filtreringsfunktionen för att söka på specifika värden eller texter.

| Löpnummer | Ÿ | Elev - 1            | Personnr 🌳 Kön 🌳 Skola      | Ψ                | Arskurs | Klass 💡    | Modersmål 💡 | Utbildning 💡 | Plan or | n Ÿ                                                                                                    | Ämne             | Betyg | 🌱 Betyg (orginal) | Ψ Betygstyp Ψ |
|-----------|---|---------------------|-----------------------------|------------------|---------|------------|-------------|--------------|---------|----------------------------------------------------------------------------------------------------|------------------|-------|-------------------|---------------|
|           | 1 | Darters, Honar      | Börjar med                  | lamonta d        | 7       | 10.00      | Svenska     | GR           | 10100   | Spinisterio de la companya de la companya de la company | Biologi (NO)     | В     | В                 | Övrigt betyg  |
|           | z | Bartens, Venas      | Börlar inte med             | and the second   | 7       | 14         | Svenska     | GR           | 10.000  | Approx. Summer                                                                                                    | Bild             | С     | c                 | Övrigt betyg  |
|           | 3 | Darmini, Womer      | borjar inte med             | and so that      | 7       | The second | Svenska     | GR           | 10100   | -                                                                                                    | Engelska         | A     | A                 | Övrigt betyg  |
|           | 4 | Bartlini, Thread    | Innehåtler                  | -                | 7       | 14         | Svenska     | GR           | 1000    | Spinishering and                                                                                                    | Fysik (NO)       | В     | В                 | Övrigt betyg  |
|           | 5 | Bartison, Vilciture | Innehåller inte             | and the second   | 7       | 14         | Svenska     | GR           | 10100   | Approximation                                                                                                    | Geografi (SO)    | В     | В                 | Övrigt betyg  |
|           | 6 | Section, Weiner     |                             | and the state of | 7       | 14         | Svenska     | GR           | No.     | Report to American                                                                                                    | Historia (SO)    | В     | в                 | Övrigt betyg  |
|           | 7 | Bartone, Vermar     | Eget filter                 | in the second    | 7       | 74         | Svenska     | GR           | 10100   | Spin-balance                                                                                                    | Idrott och hälsa | A     | A                 | Övrigt betyg  |
|           | 8 | darmer, Weiter      | Distantion with the Malance | -                | 7       | 14         | Svenska     | GR           | 10100   | Spinsternet.                                                                                                    | Kemi (NO)        | С     | с                 | Övrigt betyg  |

#### 7b. För att se enskild elevs kompletta betygshistorik:

- 1. Klickar du på elevens namn.
- 2. Klicka på fliken "Detaljer Ack (elev)"

| 03. Betyg   | (GR) 🛛             |                |             |               |                                        |             |                 |      |                |              |              |             |                |        |      |                                    |         |                   |   |
|-------------|--------------------|----------------|-------------|---------------|----------------------------------------|-------------|-----------------|------|----------------|--------------|--------------|-------------|----------------|--------|------|------------------------------------|---------|-------------------|---|
| _           |                    |                |             |               |                                        |             |                 |      |                |              |              |             |                |        |      |                                    |         |                   |   |
| Läsår: 2    | 019/2020 🗘         | Termin: HT     | \$          | Årskurs: 7    | \$                                     | Betygstyp:  | Samtliga betyg  | •    | Skolform: Alla | skolformer g | grundskola 💲 | Välj mått:  | Betyg ack 🗘    |        |      |                                    |         |                   |   |
| Skola       | Betyg per ämr      | e Kön N        | lodersmål   | Kön per skola | a Detaljer                             | Ack (urval) | Detaljer Ack (e | lev) |                |              |              |             |                |        |      |                                    |         |                   |   |
| Läsår 💚     | Termin 💚           | Löpnummer * 2  | ♀ Läsår_t   | ermin *1 💡    | Elev                                   | 9           | Personnr 🦷      | Kön  | ♀ Skola        | ♀ Årskurs    | ♀ Klass      | 🖗 Modersmål | ♀ Utbildning ♀ | Plan C | rg 🗑 | Ämne                               | φ Betyg | 9 Betyg (orginal) | Ŷ |
| 2018/2019   | Höstterminen -18   |                | 11 20181    |               | Sec. 1                                 |             |                 |      | Järla Skola    | 6            |              | Svenska     | GR             | -      | -    | Slöjd                              | E       | E                 |   |
| 2018/2019   | Höstterminen -18   |                | 12 20181    |               | (************************************* |             |                 |      | Järla Skola    | 6            |              | Svenska     | GR             | -      | -    | Svenska                            | с       | c                 |   |
| Summa       |                    |                |             |               |                                        |             |                 |      |                |              |              |             |                |        |      |                                    |         |                   |   |
| Läsår: 2018 | 3/2019, Termin: Vå | terminen - 19  | Tidigare là | isår och sko  | la —                                   |             |                 |      | -              |              |              |             |                |        |      |                                    |         |                   |   |
| 2018/2019   | Vårterminen -19    |                | 1 20182     |               | Sec. 10                                |             |                 |      | Järla Skola    | 6            |              | Svenska     | GR             | -      | -    | Biologi (NO)                       | с       | c                 |   |
| 2018/2019   | Vårterminen -19    |                | 2 20182     |               | Sec. 10                                |             |                 |      | Järla Skola    | 6            |              | Svenska     | GR             | -      | -    | Bild                               | с       | c                 |   |
| 2018/2019   | Vårterminen -19    |                | 3 20182     |               | (Income, 10)                           |             |                 |      | Järla Skola    | 6            |              | Svenska     | GR             | -      | -    | Engelska                           | в       | в                 |   |
| 2018/2019   | Vårterminen -19    |                | 4 20182     |               | Sec. 10                                |             |                 |      | Järla Skola    | 6            |              | Svenska     | GR             | -      | -    | Fysik (NO)                         | с       | c                 |   |
| 2018/2019   | Vårterminen -19    |                | 5 20182     |               | (Income, 10)                           |             |                 |      | Järla Skola    | 6            |              | Svenska     | GR             | -      | -    | Geografi (SO)                      | A       | A                 |   |
| 2018/2019   | Vårterminen -19    |                | 6 20182     |               | Sec. 10                                |             | -               |      | Järla Skola    | 6            |              | Svenska     | GR             | -      | -    | Historia (SO)                      | с       | c                 |   |
| 2018/2019   | Vårterminen -19    |                | 7 20182     |               | Sec. 1                                 |             |                 |      | Järla Skola    | 6            |              | Svenska     | GR             | -      | -    | ldrott och hälsa                   | с       | c                 |   |
| 2018/2019   | Vårterminen -19    |                | 8 20182     |               | (Income, 10)                           |             |                 |      | Järla Skola    | 6            |              | Svenska     | GR             | -      | -    | Kemi (NO)                          | в       | в                 |   |
| 2018/2019   | Vårterminen -19    |                | 9 20182     |               | Sec. 10                                |             |                 |      | Järla Skola    | 6            |              | Svenska     | GR             | -      | -    | Moderna språk inom ramen för språk | /al A   | A                 |   |
| 2018/2019   | Vårterminen -19    |                | 10 20182    |               | Sec. 10                                |             |                 |      | Järla Skola    | 6            |              | Svenska     | GR             | -      | -    | Matematik                          | D       | D                 |   |
| 2018/2019   | Vårterminen -19    |                | 11 20182    |               | Sec. 1                                 |             | -               |      | Järla Skola    | 6            |              | Svenska     | GR             | -      | -    | Musik                              | A       | A                 |   |
| 2018/2019   | Vårterminen -19    |                | 12 20182    |               | Sec. 10                                |             | -               |      | Järla Skola    | 6            |              | Svenska     | GR             | -      | -    | Religionskunskap (SO)              | с       | c                 |   |
| 2018/2019   | Vårterminen -19    |                | 13 20182    |               | (Income, 10)                           |             |                 |      | Järla Skola    | 6            |              | Svenska     | GR             | -      | -    | Samhällskunskap (SO)               | в       | В                 |   |
| 2018/2019   | Vårterminen -19    |                | 14 20182    |               | Sec. 10                                |             | -               |      | Järla Skola    | 6            |              | Svenska     | GR             | -      | -    | Slöjd                              | D       | D                 |   |
| 2018/2019   | Vårterminen -19    |                | 15 20182    |               | Sec. 10                                |             | -               |      | Järla Skola    | 6            |              | Svenska     | GR             | -      | -    | Svenska                            | с       | c                 |   |
| 2018/2019   | Vårterminen -19    |                | 16 20182    |               | (Income, 10)                           |             |                 |      | Järla Skola    | 6            |              | Svenska     | GR             | -      | -    | Teknik                             | С       | с                 |   |
| Summa       |                    |                |             |               |                                        |             |                 |      |                |              |              |             |                |        |      |                                    |         |                   |   |
| Läsår: 2019 | /2020, Termin: Hö  | stterminen -19 | Nuvarand    | e skola —     |                                        |             |                 | >    | -              |              |              |             |                |        |      |                                    |         | _                 |   |
| 2019/2020   | Höstterminen -19   |                | 1 20191     |               | Sec. 10                                |             |                 |      | Eklidens Sko   | ola 7        | 146          | Svenska     | GR             | -      |      | Biologi (NO)                       | с       | C                 |   |
| 2019/2020   | Höstterminen -19   |                | 2 20191     |               | (************************************* |             |                 |      | Eklidens Ska   | ola 7        | 14           | Svenska     | GR             | -      |      | Bild                               | с       | с                 |   |
| 2019/2020   | Höstterminen -19   |                | 3 20191     |               | (************************************* |             |                 |      | Ektidens Sko   | ola 7        | 14           | Svenska     | GR             | -      |      | Engelska                           | в       | В                 |   |
| 2019/2020   | Höstterminen -19   |                | 4 20191     |               | Sec. 1                                 |             |                 |      | Ektidens Sko   | ola 7        | 140          | Svenska     | GR             |        |      | Fyslk (NO)                         | с       | с                 |   |
| 2019/2020   | Höstterminen -19   |                | 5 20191     |               | (************************************* |             |                 |      | Eklidens Sko   | ola 7        | 146          | Svenska     | GR             |        |      | Geografi (SO)                      | A       | A                 |   |
| 2019/2020   | Histlermines -19   |                | A 20191     |               | -                                      |             |                 |      |                |              | 1000         | Summer      | C.R.           | -      | -    | Historia (50)                      | c       | 0                 |   |

Förtydligande: I den här vyn får du fram betyg satta för två olika läsår där du också ser att eleven har gått på två olika skolor. Längst till höger ser du de satta betygen. I det här exemplet är betygen samma eftersom eleven ännu inte fått betyg. Gör du en sökning på vårterminen kan betygen skilja sig åt.